# คู่มือการใช้งานโปรแกรม ESS8

## Dashboard : สถิติขาด ลา สาย ออกก่อน ของแต่ละหน่วยงาน

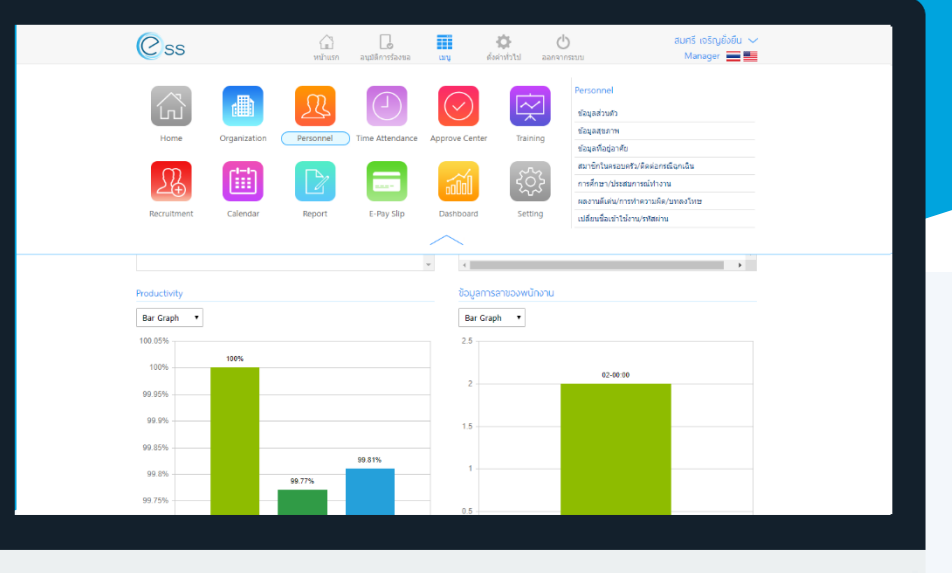

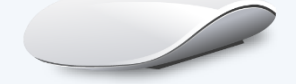

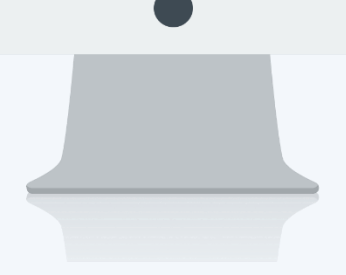

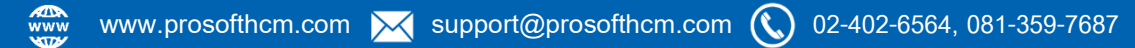

# สารบัญ

#### Dashboard

สถิติขาด ลา สาย ออกก่อน ของแต่ละหน่วยงาน

1

### สถิติลา ขาด สาย ออกก่อน ของแต่ละหน่วยงาน

แสดงข้อมูลสถิติขาด ลา สาย ออกก่อน ของแต่ละหน่วยงานในรูปแบบของกราฟ เพื่อให้ง่ายต่อการเปรียบเทียบสถิติ ข้อมูลของแต่ละหน่วยงาน โดยกราฟแสดงผลได้ 2 แบบ คือ Bar Graph และ Line Graph ดังรูปสามารถเข้าถึงหน้าจอได้ที่คำ ว่าเมนู แล้วกดต่อไปที่ระบบ "Dashboard" แล้วมองไปด้านขวา จะมีคำว่า "Dashboard" และมีคำว่า "สถิติขาด ลา สาย ออกก่อน ของแต่ละหน่วยงาน"

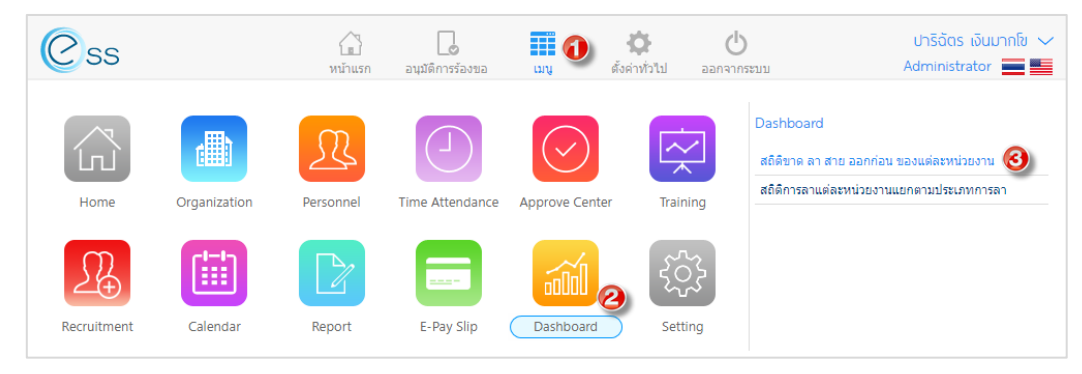

โดย User Role : Employee จะไม่สามารถมองเห็นหน้าจอนี้ได้ เมื่อเลือกเมนูแล้วจะพบหน้าจอดังรูปด้านล่าง

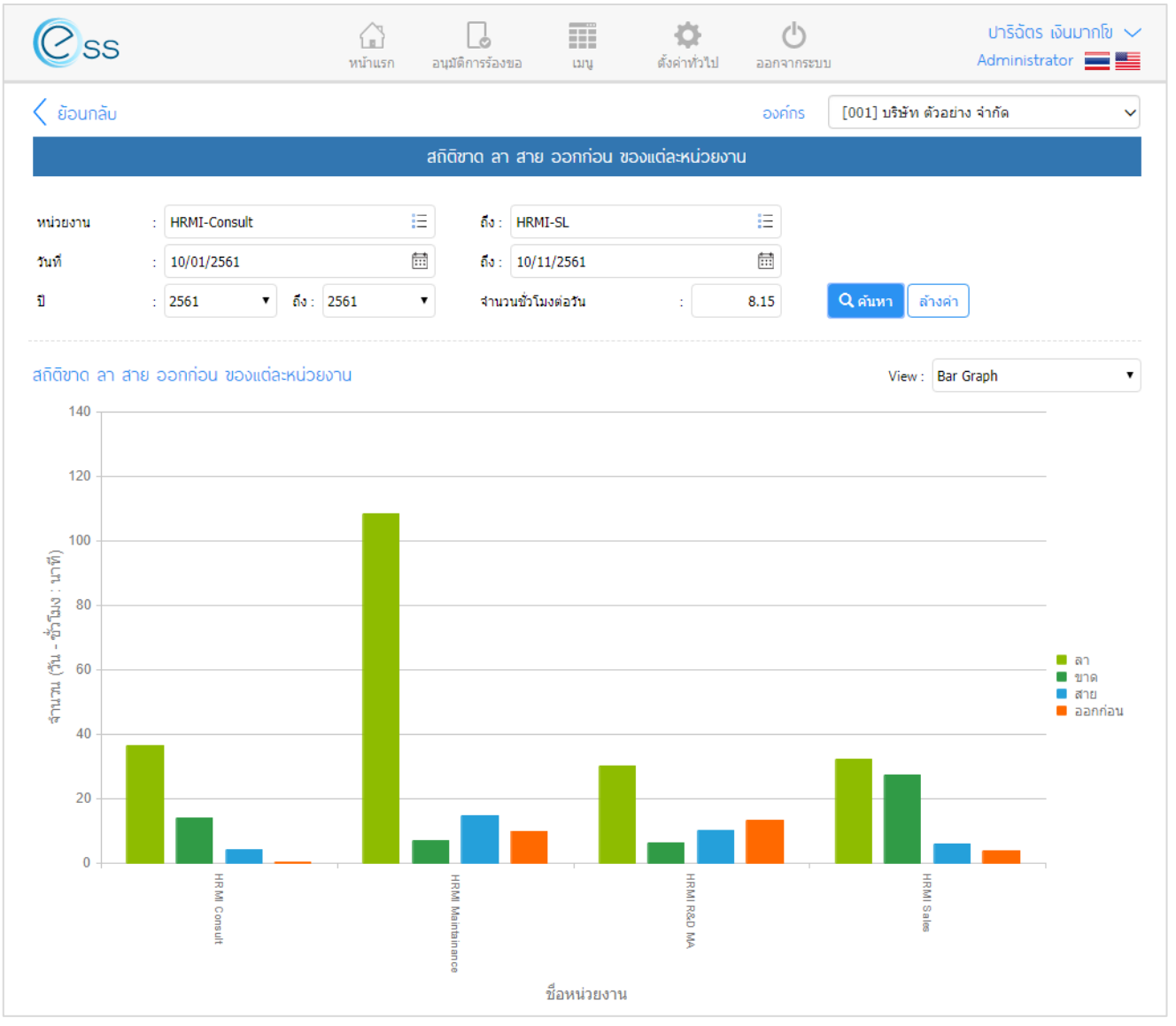

#### แสดงหน้าจอสถิติขาด ลา สาย ออกก่อน ของแต่ละหน่วยงาน

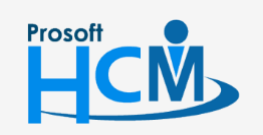

♀ 2571/1 ซอฟท์แวร์รีสอร์ท ถนนรามคำแหง แขวงหัวหมาก เขตบางกะปี กรุงเทพฯ 10240

287 หมู่ 5 ต.สันทรายน้อย อ.สันทราย จ.เชียงใหม่ 50210

02-402-6560, 081-359-7687

support@prosofthcm.com

Q

ในหน้าจอจะแบ่งออกเป็น 2 ส่วน ส่วนแรกเป็นส่วนของการเลือกช่วงของข้อมูล โดยสามารถระบุหน่วยงาน ช่วงวันที่ และปีของข้อมูลที่ต้องการให้แสดงผลได้ ดังรูป

| สถิติชาด ลา สาย ออกก่อน ของแต่ละหน่วยงาน |   |                  |         |       |                |        |                 |
|------------------------------------------|---|------------------|---------|-------|----------------|--------|-----------------|
| หน่วยงาน                                 | : | HRMI-Consult     | iΞ      | ถึง : | HRMI-SL        | E      |                 |
| วันที                                    | : | 10/01/2561       | <b></b> | ถึง : | 10/11/2561     | fiit   |                 |
| บ                                        | : | 2561 🔹 ถึง: 2561 | •       | สำนวร | นชั่วโมงต่อวัน | : 8.15 | Q คันหา ล้างค่า |

แสดงส่วนที่ 1 สำหรับเลือกช่วงของข้อมูล

ส่วนที่ 2 เป็นส่วนของการแสดงผลข้อมูลตามช่วงข้อมูลที่เลือกไว้ โดยสามารถแสดงผลได้ 2 แบบ คือ Bar Graph และ Line Graph ดังรูปด้านล่าง

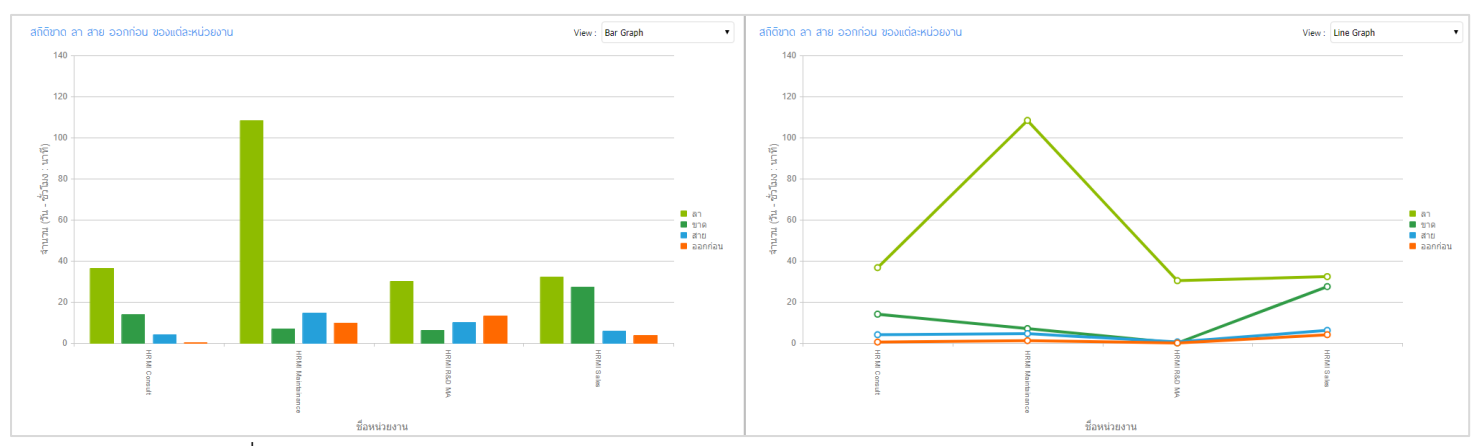

แสดงส่วนที่ 2 ข้อมูลสถิติขาด ลา สาย ออกก่อน ของแต่ละหน่วยงาน แบบ Bar Graph และ Line Graph

สีเขียวอ่อนแทนข้อมูลการลา, สีเขียวเข้มแทนข้อมูลการขาดงาน, สีฟ้าแทนข้อมูลการมาสาย และสีส้มแทนข้อมูลการ ออกก่อนเวลา โดยจำนวนจะแสดงในรูปแบบ วัน - ชั่วโมง : นาที และมีชื่อหน่วยงานแสดงข้างล่างกราฟ

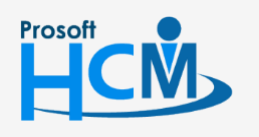

♀ 2571/1 ซอฟท์แวร์รี่สอร์ท ถนนรามคำแหง แขวงหัวหมาก เขตบางกะปี กรุงเทพฯ 10240

02-402-6560, 081-359-7687

support@prosofthcm.com www.prosofthcm.com